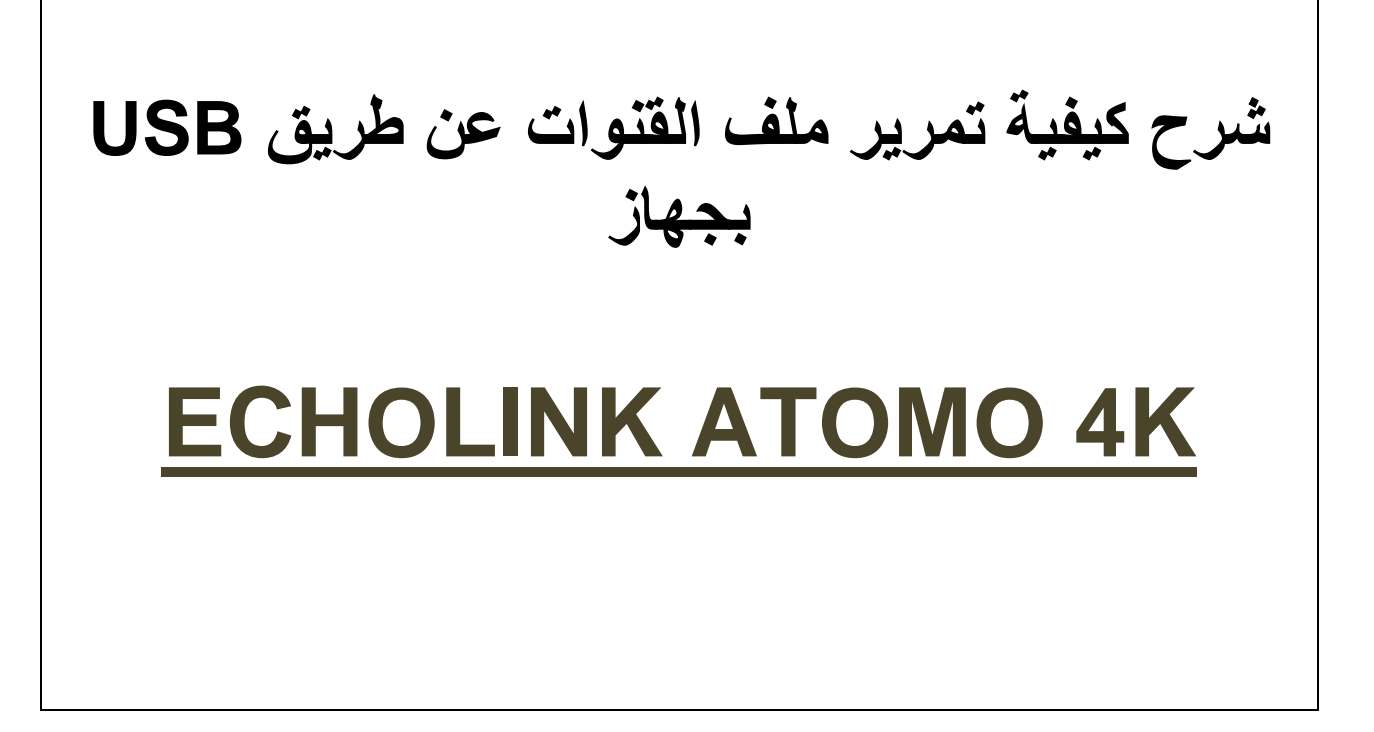

أولا نقوم بتحميل ملف القنوات للجهاز من موقع التحديثات

## www.echolinkhd.com

ثم نقوم بوضع ملف ب-USB ونضع USB بالجهاز

ثم نضغط على الزر <u>MENU</u>

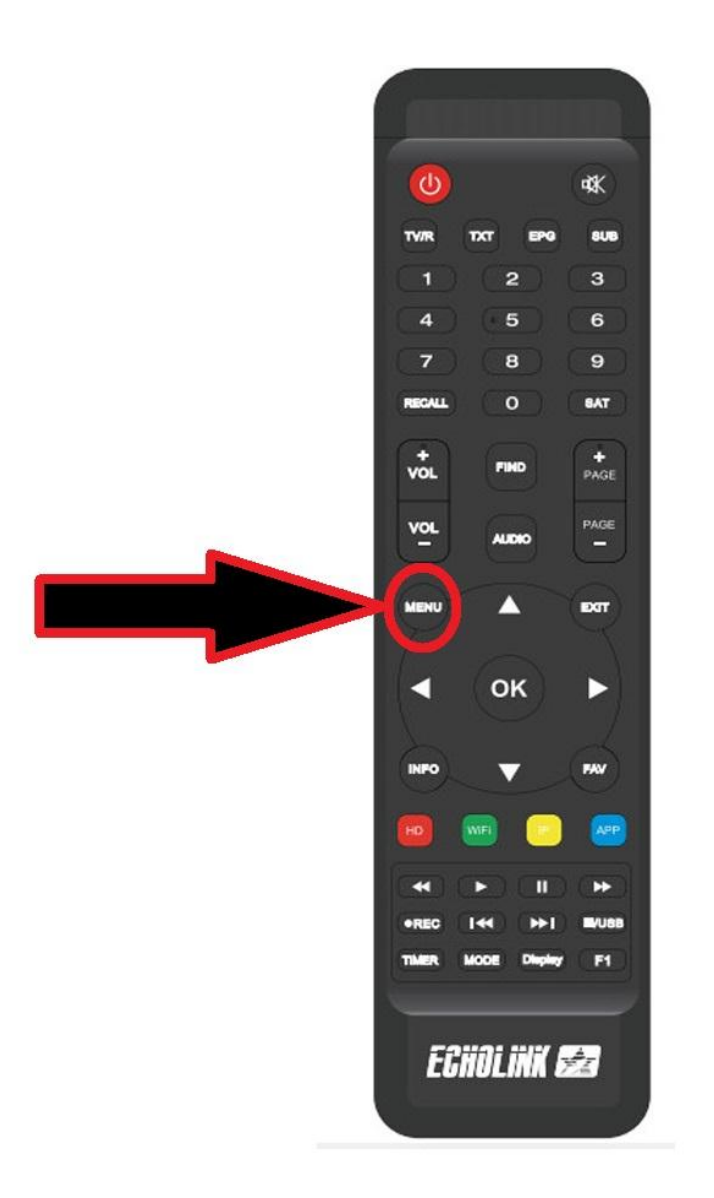

## نذهب الى خانة Network Setting

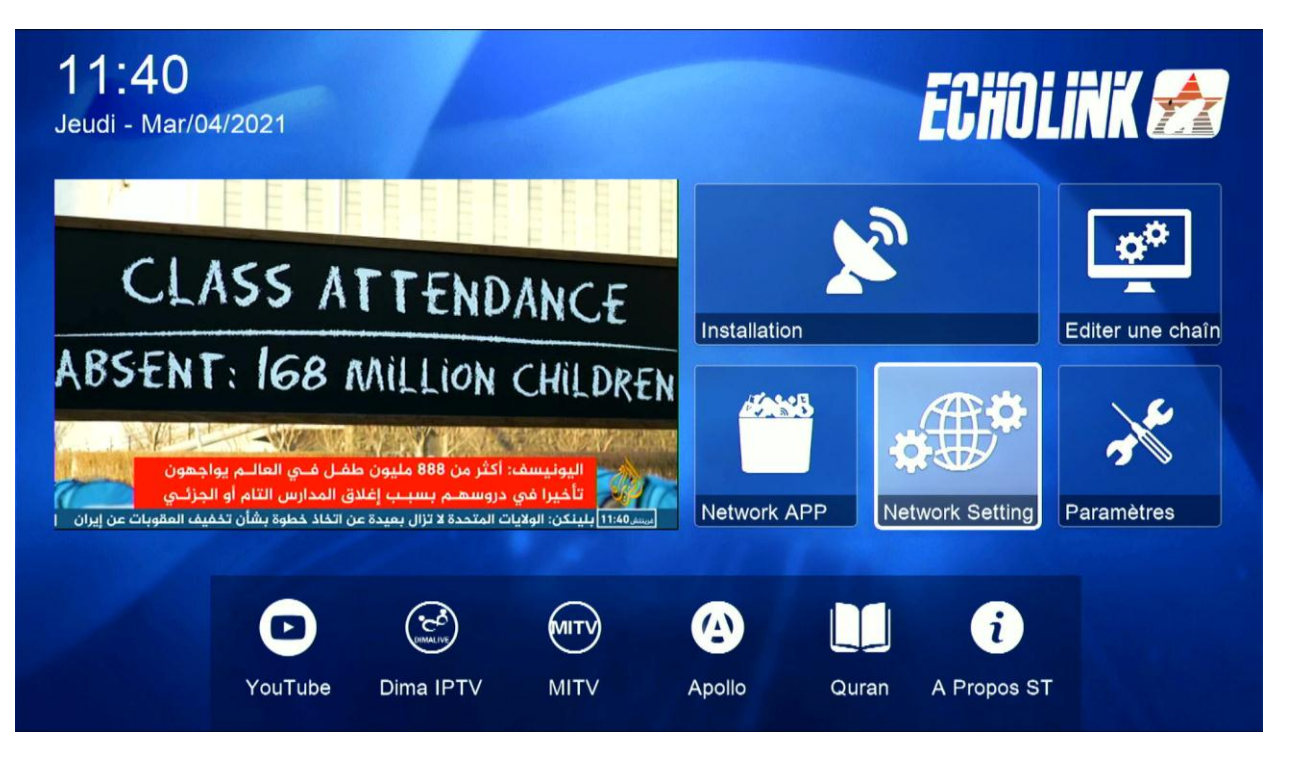

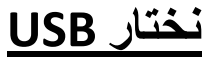

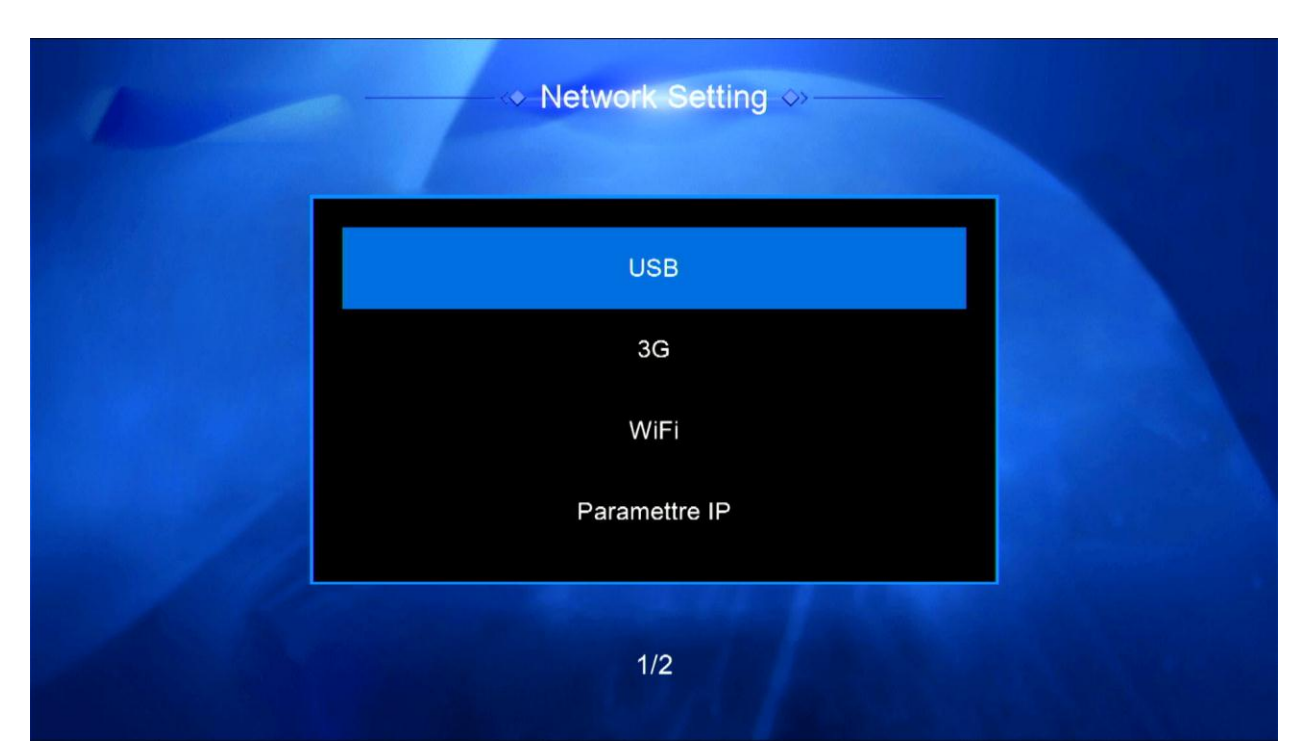

## نختار ملف القنوات الذي سبق وقمنا بتحميله ثم نضغط على OK

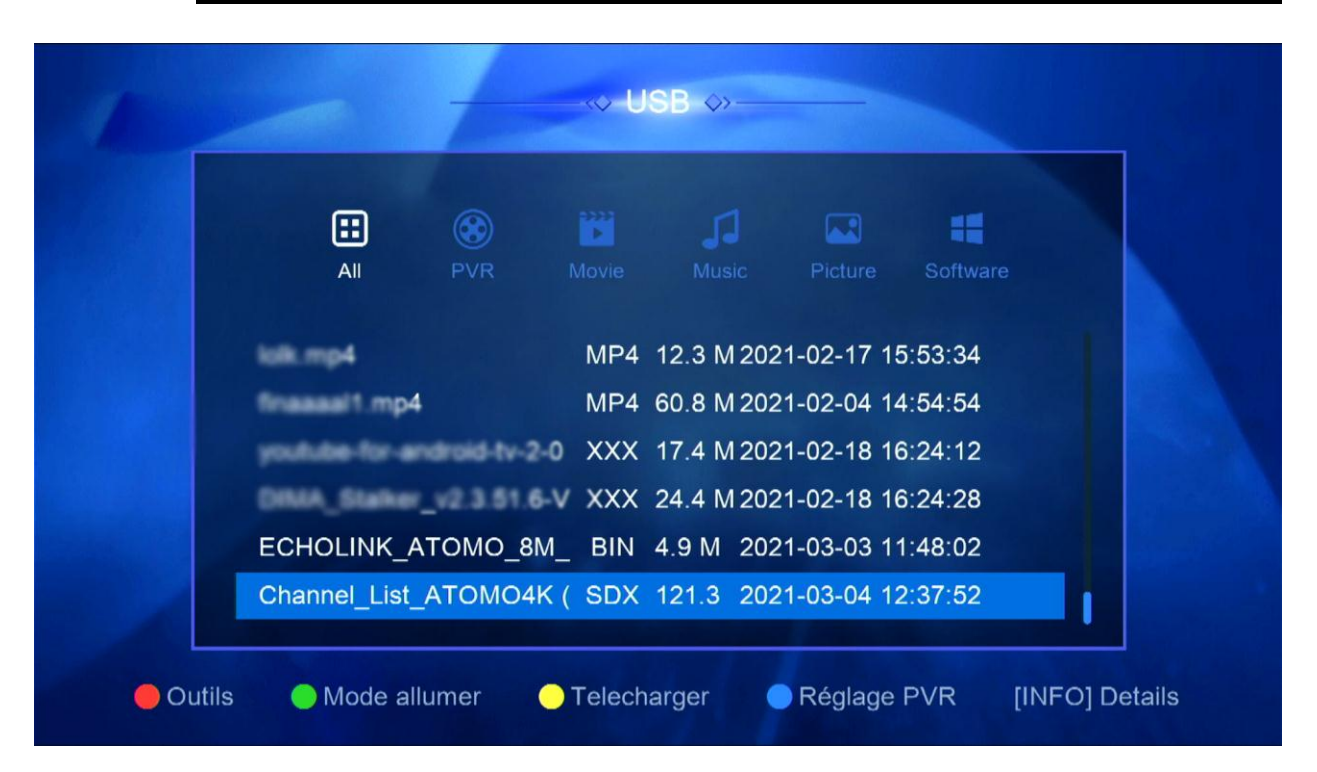

## بعد ذلك ستظهر لك هذه الرسالة نختار OUI

|               |          |                                 | 1                                 |                  |                                              |  |
|---------------|----------|---------------------------------|-----------------------------------|------------------|----------------------------------------------|--|
| All           |          | Movie                           | mtion                             | Bicture          |                                              |  |
|               | r(<br>12 | Do you war<br>software/o<br>Oui | nt to update<br>database ?<br>Non | 9<br>4<br>8<br>8 | 15:53:34<br>14:54:54<br>16:24:12<br>16:24:28 |  |
| ECHOLINK_A    | томо     | _8M_ BIN                        | 4.9 M 202                         | 21-03-03         | 11:48:02                                     |  |
| Channel_List_ |          | O4K (SDX                        | 121.3 202                         | 21-03-04         | 12:37:52                                     |  |

ننتظر قليلا

| 1           | -               | -           | «• U6      | SB 🖇 —     |                         |            |             |
|-------------|-----------------|-------------|------------|------------|-------------------------|------------|-------------|
|             | EE<br>All       | <b>ev</b> R | Movie      |            | Picture                 | Software   |             |
|             |                 |             | Updating   | :34        |                         |            |             |
|             | · ·             | Nom de 🗕    | Ni Etteint | ni allumer | 0%                      | :54<br>:12 |             |
|             |                 | _v2.3.51.0  | 6-V XXX 2  | 24.4 M 202 | 1-02-18 16              | 5:24:28    |             |
|             | Channel_List    | _ATOMO_8    | IK (SDX    | 121.3 202  | 1-03-03 1<br>1-03-04 12 | 2:37:52    | h           |
| <b>–</b> Oı | utils 🔵 Mode al | lumer       | – Telecha  | nrger      | Réglage                 | PVR [INF   | FO] Details |

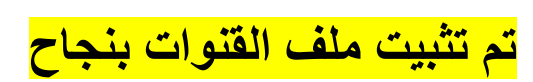

| E            |             |             |            |                         | ==                 |  |
|--------------|-------------|-------------|------------|-------------------------|--------------------|--|
| All          | PVR         |             |            |                         |                    |  |
|              |             | Information |            | -02-17 1                | 5:53:34            |  |
|              |             | Avec succés |            | -02-04 14               | 4:54:54            |  |
|              |             | 6-V XXX     | 24 4 M 202 | -02-18 10               | 3:24:12<br>3:24:28 |  |
| ECHOLINK_    | _<br>АТОМО_ | 8M_ BIN     | 4.9 M 202  | 21-03-03 1 <sup>-</sup> | 1:48:02            |  |
| Channel_List | _АТОМС      | 94K (SDX    | 121.3 202  | 21-03-04 12             | 2:37:52            |  |